# 百度文库(高校版)访问指引

### 校内访问:

1. 在校园网 IP 范围下,点击进入百度文库高校版的链接后,登录自己的个人百度账号,即可使用。

2. 若无个人百度账号,可以点击"立即注册",注册新账号;也可点击"登录", 输入手机号和动态密码,会自动注册百度账号。

| 6 自該教育內容資源辦決方案                                                                                                    |                                                                                                    |                                                                                                    | ●221: 宝丽大学   利助規定                        |
|----------------------------------------------------------------------------------------------------|----------------------------------------------------------------------------------------------------|----------------------------------------------------------------------------------------------------|------------------------------------------|
|                                                                                                    | 教育资源                                                                                                    |                                                                                                    |                                          |
|                                                                                                    | 清输入关键词进行检索                                                                                                    | C                                                                                                    |                                          |
|                                                                                                    |                                                                                                    |                                                                                                    |                                          |
|                                                                                                    |                                                                                                    |                                                                                                    |                                          |
|                                                                                                    |                                                                                                    |                                                                                                    |                                          |
|                                                                                                    |                                                                                                    |                                                                                                    |                                          |
| 业务文档 克建工作与政                                                                                                    | ena nain <mark>Nain</mark> Gain Cair                                                                                                    |                                                                                                    | 载排行                                      |
|                                                                                                    | Bai                                                                                                    | 帐号登录 <b>短信登录</b>                                                                                                    | × 新概念英语青少版课件<br>starter B Unit9 They 're |
| BROWNSON AND AND AND AND AND AND AND AND AND AN                                                                                                    |                                                                                                    | 指证的整要。未注册将自动创建百度帐号                                                                                                    |                                          |
| <ul> <li>C. C. Schwarz et al. (a) contract<br/>an average instrument ().</li> <li>M's extension () contract, and the<br/>average instrument () contract, and the<br/>output contract () contract, and the<br/>output contract () contract, and<br/>average instrument ().</li> </ul>                                                                                                    |                                                                                                    | 请输入手机号                                                                                                    | 10 2736 Feb                              |
| and an and a second second sec |                                                                                                    | 验证码 发送验证码                                                                                                    | 产完建党100周年PPT模板                           |
| 10 to antibiotic tax and tax a<br>4 to antibiotic tax and tax a<br>tax antibiotic tax and tax and tax<br>tax antibiotic tax and tax antibiotic<br>tax                                                                                                    |                                                                                                    |                                                                                                    | )PPT确e                                   |
| W                                                                                                    | 请使用百度App扫码登录                                                                                                    | 11.<br>11.                                                                                                    | H理(上)课版习题解答 大津大子化…<br>122数学方案设计描案        |
| 财务工作内部控制制度<br>◆2.13 775下1                                                                                                    | 參 下载百度App                                                                                                    | 阅读并接受 百度用户协议 和 隐私政策                                                                                                    | 副工作参店                                    |
|                                                                                                    | 000                                                                                                    | 立即注                                                                                                    | 一部 一 范性高等职业院校建设项目总结                      |
| T                                                                                                    |                                                                                                    | 8                                                                                                    | 党史党建如正向書900至和著名                          |
| 13                                                                                                    | An and a second second se | 10 No construction construction | 中国间权局勤行业人员配备标准<br>小人简历模板大会 訂直接下較使用(wo    |

# <mark>校外访问:</mark>

- 1. 在非校园网情况下,打开百度文库高校版网站 https://eduai.baidu.com/;
- 2. 两种校外访问方式,方式及步骤如下:

### 方式一(推荐): CARSI 登录+百度账号双登录

1)在百度文库高校版网站点击【CARSI 登录】按钮:

| 31 31 31 31 31 31<br>站内通知                                                             | 教育资源 知识发现                        |   |      |
|---------------------------------------------------------------------------------------|----------------------------------|---|------|
| 根据国家旦联网信息办公室令《旦联网<br>新闻信息服务管理规定》第三章运行,<br>第十三条要求,自即日起将对用户访问                           | 请输入关键词进行检索                       | Q | GUIL |
| 机制进行升级改造,过程中不会影响您<br>的访问及使用,如遇系统请求,请按照<br>要求完成 <mark>手机做应及实名状证</mark> 。感谢您<br>的理解与支持。 | MINS: CRANE WHEN SHARE RANE WILL |   | E    |
| 反馈卸箱: eduaishangwu@baidu.com                                                          |                                  |   |      |

业务文档 勞建工作与政治教育 数务工作 财务工作 行政工作 总务工作 图书馆工作 院校规划与建设 > 下载排行

2) 输入选中所在高校"深圳大学",点击登录。其中,勾选"记住我的选择", 后续在数据库首页点击【CARSI登录】后可直接跳转至深圳大学统一身份认证登录页面:

| E与资源共享基础设施<br>and Resource Sharing Infrastructure                                                                                                    | 关于CARSI                                                                                                    |                                                                                                    |                                                                      |                                         |         |                |                                       |                                            |     |
|----------------------------------------------------------------------------------------------------|----------------------------------------------------------------------------------------------------|----------------------------------------------------------------------------------------------------|----------------------------------------------------------------------|-----------------------------------------|---------|----------------|---------------------------------------|--------------------------------------------|-----|
|                                                                                                    |                                                                                                    |                                                                                                    | 用                                                                    | 沪登录                                     |         |                |                                       |                                            |     |
| 深圳大学                                                                                                    |                                                                                                    |                                                                                                    |                                                                      |                                         |         |                |                                       | 登录                                         |     |
| 深圳大学 (Shenzhen                                                                                                    | University)                                                                                                    |                                                                                                    |                                                                      |                                         |         |                |                                       | ^ ·                                        |     |
| 深圳大学城图书馆(Ur<br>全部 <u>A</u> BCDト                                                                                                    | niversity Town Libr<br>GHJKLN                                                                                                    | rary of Shenzł<br>1 N P Q                                                                                                    | hen)<br>SIWXY                                                        | ۷                                       |         |                |                                       |                                            |     |
| 阿坝师范学院 (Aba )                                                                                                    | Feachers University                                                                                                    | y)                                                                                                    |                                                                      |                                         |         |                |                                       | Î                                          |     |
| 安徽财经大学 (Anhu                                                                                                    | i University of Fina                                                                                                    | ance and Eco                                                                                                    | nonics)                                                              |                                         |         |                |                                       | - 11                                       |     |
| 安徽财贸职业学院(A                                                                                                    | Anhui Finance And                                                                                                    | l Trade Vocati                                                                                                    | onal College)                                                        |                                         |         |                |                                       | - 11                                       |     |
| 安徽城市管理职业学院                                                                                                    | 完(Anhui Vocatior                                                                                                    | nal College of                                                                                                    | f City Manageme                                                      | nt)                                     |         |                |                                       | - 11                                       |     |
| 安徽大学(Anhui Un                                                                                                    | iversity)                                                                                                    |                                                                                                    |                                                                      |                                         |         |                |                                       |                                            |     |
| 安徽工程大学 (Anhu                                                                                                    | ii Polytechnic Univ                                                                                                    | ersity)                                                                                                    |                                                                      |                                         |         |                |                                       |                                            |     |
| 安徽工业大学 (Anhu                                                                                                    | ii University of Tec                                                                                                    | hnology)                                                                                                    |                                                                      |                                         |         |                |                                       |                                            |     |
| 安徽国际商务职业学物                                                                                                    | 完(Anhui Institute                                                                                                    | e Of Internatio                                                                                                    | onal Business)                                                       |                                         |         |                |                                       |                                            |     |
| E与资源共享基础设施<br>and Resource Sharing Infrastructure                                                                                                    | 关于CARSI                                                                                                    | 新闻公告                                                                                                    | 应用资源                                                                 | 会员单位                                    | CARSI文档 | 加入CARSI        | 联系                                    | •                                          | 户登录 |
| E与资源共享基础设施<br>and Resource Sharing Infrastructure                                                                                                    | 关于CARSI                                                                                                    | 新闻公告                                                                                                    | 应用资源                                                                 | 会员单位                                    | CARSI文档 | 加入CARSI        | 联系                                    | •                                          | 户登录 |
| E与资源共享基础设施<br>and Resource Strating Initiatiouture                                                                                                    | 关于CARSI                                                                                                    | 新闻公告                                                                                                    | 应用资源                                                                 | <sub>会员单位</sub><br>用户登录                 | CARSI文档 | 加入CARSI        | 联系                                    | •<br>我们 @用                                 | 户登录 |
| <b>正<del>方资源共享基础设施</del><br/>and Reasons</b> Backing influencedure<br>深圳大学(Shenz                                                                                                    | ¥∓carsi<br>then University                                                                                                    | 新闻公告<br>()                                                                                                    | 应用资源                                                                 | <sub>会员单位</sub><br>用户登录                 | CARSI文档 | 加入CARSI        | 联系<br>×                               | •<br><sup>我们</sup> @用                      | 户登录 |
| <b>E与资源共享基础设施</b><br>and Resource Starting Initiatiouture<br>深圳大学 (Shenz<br>☑ 记住我的选择                                                                                                  | ≭∓CARSI<br>then University                                                                                                    | 新闻公告<br>y)                                                                                                    | 应用资源                                                                 | <sub>会员单位</sub><br>用户登录                 | CARSI文档 | 加入CARSI        | I 联系<br>X                             | •<br>殿和 ⑧用<br>登录                           | 户登录 |
| <b>正与资源共享基础设施</b><br>and interactor Binding initiations<br>深圳大学 (Shenz<br>ご住我的选择<br>全部 ▲ B C D F                                                                                      | ¥∓carsi<br>then University<br>G H J K L                                                                                                    | 新闻公告<br>y)<br>M N P C                                                                                                    | 应用资源<br>Q S T W X                                                    | <sub>会员单位</sub><br>用户登录<br>Y Z          | CARSI文档 | אַנוּאַכּאַראַ | 1 联系:<br>×                            | •<br><sup>80</sup> 1<br>登录                 |     |
| 正与资源共享基础设施<br>and Freecures Sharing Infraetroctures           深圳大学 (Shenz)           梁凯大学 (Shenz)           全部 ▲ B C D F           阿坝师范学院 (Abaa)                                      | &∓CARSI<br>then University<br>G H J K L<br>Teachers Univers                                                                                                    | 新闻公告<br>y)<br>M N P C                                                                                                    | 应用资源<br>Q S T W X                                                    | 会员单位 用户登录 Y Z                           | CARSI文档 | 加入CARSI        | E E E E E E E E E E E E E E E E E E E | ・<br>戦们 இ用<br>登录<br>(筆                     |     |
| 正与资源共享基础设施<br>and fileworke Barring Infratiotate<br>深圳大学 (Shenzz<br>ご住我的选择<br>全部 ▲ B C D F<br>阿坝师范学院 (Aba<br>安徽财经大学 (Anh                                                              | ±, CARSI<br>then University<br>G H J K L<br>Teachers Univers<br>ui University of Fi                                                                                                    | 新闻公告<br>y)<br>M N P C<br>iity)<br>inance and E                                                                                | 应用资源<br>2 S T W X<br>cononics)                                       | <sub>会反单位</sub><br>用户登录<br>Y Z          | CARSI文档 | תווערכאנצו     | ロ 联系:<br>×                            | •<br>織和 ⑧用<br>登录<br>①                      |     |
| 正 5 次 新 中 5 本 3 本 5 本 5 本 5 本 5 本 5 本 5 本 5 本 5 本                                                                                                    | ±∓CARSI<br>then University<br>G H J K L<br>Teachers Univers<br>ui University of Fi<br>Anhui Finance Ar                                                                                                   | 新闻公告<br>y)<br>M N P C<br>sity)<br>sinance and Ei<br>inance and Ei<br>nd Trade Vocc                                            | 应用资源<br>2 S T W X<br>cononics)<br>ational College)                   | <sub>会员单位</sub><br>用户登录<br>Y Z          | CARSI文档 | תואכמראו       | ₩<br>¥                                | •<br><sup>我们</sup> ⑧用<br><b>登录</b><br>(iii |     |
| 正与资源共享基础设施<br>如何和400年 路地增加的40年<br>深圳大学(Shenz<br>》 记住我的选择 全部 ▲ B C D F 阿坝师花学院(Aba<br>安徽财经大学(Anh<br>安徽财贸职业学院(<br>安徽城市管理职业学                                                              | 关于CARSI<br>then University<br>G H J K L<br>Teachers Univers<br>ui University of Fi<br>Anhui Finance Ar<br>院 (Anhui Vocati                                                                                | 新闻公告<br>y)<br>M N P C<br>ity)<br>inance and E<br>inance and E<br>inance and E<br>inance and College                           | 应用资源<br>Q S T W X<br>cononics)<br>ational College)<br>of City Manage | <sub>会员单位</sub><br>用户登录<br>Y Z          | CARSI文档 | אָנוּאַ-CARSI  | 联系:<br>×                              | ・<br>総印 ⑧用<br>登录<br>()))                   |     |
| 正与资源共享基础设施<br>and inaccure Binding inflamations           深圳大学 (Shenzz           ご住我的选择           全部 ▲ B C D F           阿坝师范学院 (Abaa<br>安徽财授职业学院 (<br>安徽城市管理职业学<br>安徽大学 (Anhui U)    | 关于CARSI<br>then University<br>G H J K L<br>Teachers Univers<br>ui University of Fi<br>Anhui Finance Ar<br>鏡 (Anhui Vocati<br>niversity)                                                                  | 新闻公告<br>y)<br>M N P C<br>ity)<br>inance and E<br>ind Trade Vocconal College                                                   | 应用资源<br>2 S T W X<br>cononics)<br>ational College)<br>of City Manage | 会员单位 用户登录 Y Z ment)                     | CARSI文档 | 加L\CARSI       | 联系:<br>×                              | ・<br>総印 ⑧用<br>登录<br>(筆                     |     |
| 正与资源共享基础设施<br>新聞和の中で 日本時 (Shenz)<br>深圳大学 (Shenz)<br>全部 ▲ B C D F<br>阿坝师范学院 (Aba<br>安徽财经大学 (Anh<br>安徽财经下业学院 (<br>安徽城市管理职业学<br>安徽大学 (Anhui U)<br>安徽工程大学 (Anh                            | ±++CARSI<br>then University<br>G H J K L<br>Teachers Univers<br>ui University of Fi<br>Anhui Finance Ar<br>\$\\$; (Anhui Vocati<br>niversity)<br>ui Polytechnic Un                                       | 新闻公告<br>y)<br>M N P C<br>isty)<br>inance and E<br>ind Trade Vocc<br>ional College<br>niversity)                               | 应用资源<br>2 S T W X<br>cononics)<br>ational College)<br>of City Manage | <sub>会员单位</sub><br>用户登录<br>Y Z<br>ment) | CARSI文档 | 加入CARSI        | 1 联系<br>×                             | ・<br>戦印 ⑧用<br>登录<br>(筆                     |     |
| 正与资源共享基础设施<br>如何和4000年 2014年 10月10日<br>深圳大学 (Shenz<br>2017年2月10日)<br>全部▲BCDF<br>阿坝师范学院 (Aba<br>安徽财经大学 (Anh<br>安徽财经职业学院 (<br>安徽城市管理职业学<br>安徽大学 (Anhui U)<br>安徽工程大学 (Anh<br>安徽工业大学 (Anh | ±∓CARSI<br>then University<br>G H J K L<br>Teachers Univers<br>ui University of Fi<br>Anhui Finance Ar<br>完 (Anhui Vocati<br>niversity)<br>ui Polytechnic Un<br>ui University of To                      | 新闻公告<br>y)<br>M N P C<br>ity)<br>inance and E<br>ind Trade Vocc<br>ional College<br>hiversity)<br>echnology)                  | 应用资源<br>Q S T W X<br>cononics)<br>ational College)<br>of City Manage | <sub>会员单位</sub><br>用户登录<br>Y Z<br>ment) | CARSI文档 | 加入CARSI        | 1 联系<br>X                             | ・<br>職们 ③用<br>登录<br>筆                      |     |
| 正方式深共支革研设施<br>深圳大学(Shenz<br>》 idet数的选择<br>全部 ▲ B C D F<br>阿坝师范学院(Aba<br>安徽财经大学(Anh<br>安徽财贸职业学院(<br>安徽城市管理职业学<br>安徽大学(Anhui U<br>安徽工程大学(Anh<br>安徽工程大学(Anh<br>安徽工业大学(Anh                | 关于CARSI<br>chen University<br>G H J K L<br>Teachers Universi<br>ui University of Fi<br>Anhui Finance Ar<br>院 (Anhui Vocati<br>niversity)<br>ui Polytechnic Un<br>ui University of Ti<br>院 (Anhui Institu | 新闻公告<br>y)<br>M N P C<br>itty)<br>inance and E<br>ind Trade Vocc<br>onal College<br>itversity)<br>echnology)<br>te Of Interna | 应用资源<br>Q S T W X<br>cononics)<br>ational College)<br>of City Manage | 会员单位 用户登录 Y Z ment)                     | CARSI文档 | λΠλCARSI       | 1 联系:<br>×                            | •<br>職和 ③用<br>登录<br>(筆                     |     |

3)进行深圳大学统一身份认证登录页面,登录成功后,页面右上角显示深圳大

学机构名。

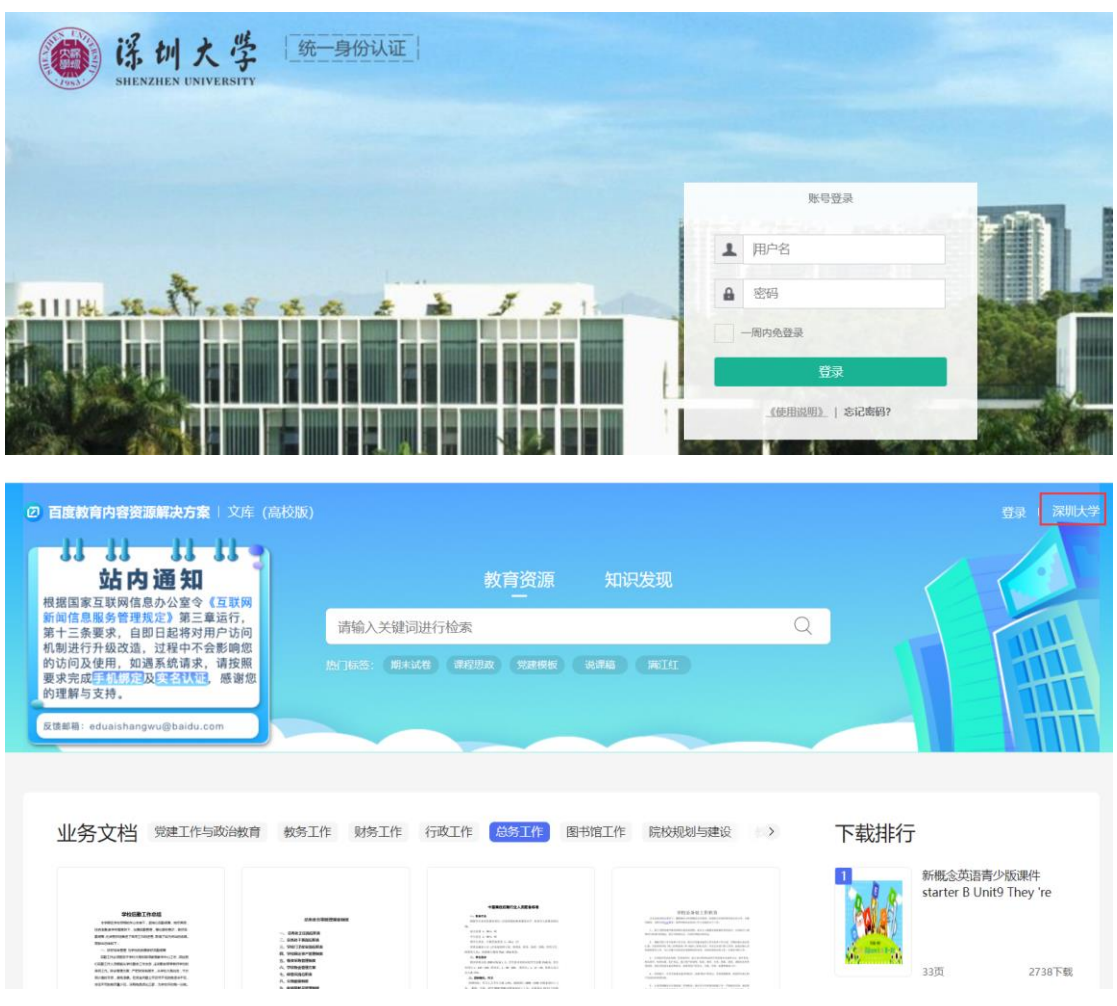

4) 登录或注册自己的个人百度账号后,即可使用。CARSI 与百度账号双重登录 成功后,且将自动建立 CARSI 与百度账号之间的1对1绑定关系,即拥有机构下 载权限。

|                                                                                                    | 寂)                                 | 资源 知识发现                              | ga i Xuity                                                 |
|----------------------------------------------------------------------------------------------------|------------------------------------|--------------------------------------|------------------------------------------------------------|
| ●供描画来互联网活是为公室で「互相所<br>前信意思考着理论之"第三章正行。<br>第十三条要求。自即日起将对用户访问<br>机制进行升级交流,过程中不多影响的<br>的访问及使用,加强系统请求。请按照<br>要求完成正任一场及正式存取。感谢的<br>的话问及使用。如果系统请求。请按照<br>要求完成正任一场及正式存取。感谢的<br>的课期与支持。 | 请给人关键问进行检来<br>NYINS: RAIKE WRITE S | Q<br>284660 aasaa wiir               |                                                            |
| 业务文档 党建工作与 P                                                                                                    |                                    | <b>账号登录</b> 短信登录<br>手机号/用户名/邮箱<br>密码 | ×<br>行<br>:英语青少数课件starter B Unit9                          |
| <u>О</u>                                                                                                    | 请使用百度App扫码登录<br>會下板百度App           | 忘记<br>登录<br>阅读并接受 百度用户协议 和 隐私政策      | 在97<br>2997<br>3PPT模板<br>程度上)课后问题解答 天津大学化…<br>课程成改成学方案设计指南 |
| and O                                                                                                    |                                    | v<br>P                               | <u>Distan</u>                                              |

| 33 33 33 33 33<br>站内通知                                                                |                 | 6                  | 育资源                       | 知识》               | 现                          |    |      | 00                                                  |
|---------------------------------------------------------------------------------------|-----------------|--------------------|---------------------------|-------------------|----------------------------|----|------|-----------------------------------------------------|
| 依据国家互联网信息办公室令《互联网<br>新闻信息服务管理规定》第三章运行。<br>第十三条要求 自即日起路对用户访问                           | 请输入关键词          | 同进行检索              |                           |                   |                            | Q  |      |                                                     |
| 机制进行升级改造,过程中不会影响您<br>的访问及使用,如道系统请求、请按照<br>要求完成是 <sup>111</sup> 的及及于全体动。感谢您<br>的理解与支持。 | 勝门板畫: 東木        | KO SHER            | REAG                      | (2238) (          | MIN                        |    | 1    | T I II                                              |
|                                                                                       |                 |                    | -                         |                   |                            |    |      |                                                     |
|                                                                                       | 百度              | 账号北***1E           | 已与您的C/                    | ARSI登录账号          | 1对1绑定成功                    |    |      |                                                     |
| 业务文档 党建工作与政治教育                                                                        | 百度              | 账号北***1已<br>行政工作   | 已与您的C/<br><sup>总务工作</sup> | ARSI登录账号<br>图书馆工作 | ·1对1绑定成功<br>院校规划与建设        | ., | 下载排行 |                                                     |
| 业务文档 史建工作与政治教育                                                                        | 百度<br>教务工作 财务工作 | 账号北***1已           | 已与您的C/<br><sup>总务工作</sup> | ARSI登录账号<br>图书馆工作 | 1 <b>对1绑定成功</b><br>院校规划与建设 |    | 下载排行 | 新概念英语青少级课件<br>starter B Unit9 They 're              |
| 业务文档 2世工作与政治数件                                                                        | 日間<br>数务工作 财务工作 | 账号北***1已<br>行政工作 / | 总务工作<br>总务工作              | ARSI登录账号<br>图书馆工作 | 1对1绑定成功<br>院校规划与建设         | 12 | 下载排行 | 新概念英语青少质课件<br>starter B Unit9 They 'Ye<br>33页 27381 |

5) CARSI 登录与个人用户登录可前后不同顺序进行登录。 用户后续使用 CARSI 及绑定百度账号登录时,自动获取机构权限。 CARSI 账号身份校验有 7 天有效期,校验不通过后无法登录; 使用非 CARSI 绑定的百度账号登录,无法获取机构权限,需根据系统提示使用 CARSI 绑定的百度账号重新登录,或再使用 CARSI 登录方式。 若需换绑百度账号,请通过百度用户群反馈,由百度教育工作人员清除现有 绑定关系后进行百度账号重新绑定。

#### **方式二:**先在校园网内认证绑定,绑定后可校外使用

- 1) 在校园网内,登录个人百度账号。
- 2) 输入邀请码完成机构绑定。登录成功后,鼠标移至页面右上角的"机构绑定",会浮出下拉框,输入深圳大学邀请码"HGWAVRHC",点击"立即配置"。

| ⑤ 百度枚育内容资源解决)          | 方案   文库 (高校版)                               |                                                                                                    |                                                                                                    |                                                               |
|------------------------|---------------------------------------------|----------------------------------------------------------------------------------------------------|----------------------------------------------------------------------------------------------------|---------------------------------------------------------------|
|                        |                                             | 教育资源 知<br>一                                                                                                    | 1识发现                                                                                                    | 輸入机构邀请码, 绑定机<br>构,成为机构会员<br>输入邀请码 ① ① 即配置                     |
|                        | 请捆人大键问进行检索                                  |                                                                                                    |                                                                                                    | Q                                                             |
|                        | en jaka: Mitale aneos                       | · XXAAAX394 人交用語 记录书码                                                                                                    |                                                                                                    |                                                               |
| 山冬立松                   | 行动干作 首条干作 网出牌干作                             |                                                                                                    | 974日時 彩石下作 /                                                                                                    | 下载排行                                                          |
|                        |                                             | 17.<br>1 Street                                                                                                    | A SECTION AND A SECTION AND A        | T - H-LX - T - T - T - T - T - T - T - T - T -                |
| おけた日間間 おおうち 日本地 新たちまうち | <ul> <li>认识心理危机</li> <li>・应对心理危机</li> </ul> | The second second secon | The second second secon       | 33页 2738下载<br>2 中国共产党建党100周年PPT模板                             |
|                        | ●发现心理危机                                     | The second second secon | <ul> <li>The second second</li></ul> | <ul> <li>3 最全的PPT模板</li> <li>4 化工原理(上)课后习题解答 天津大学化</li> </ul> |
| 大学生心理健康教育主             |                                             | 大学生心理健康教育教案                                                                                                    | 优秀原创大学生心理剧剧                                                                                                    | 5 课程思政教学方案设计指南                                                |
| <b>*</b> 4.36 51       | 05下载 🔹 4.54 2311下载                          | * 4,36 2305下载                                                                                                    | ★4.36 1625下载                                                                                                    | 6 学校后勤工作总结                                                    |
|                        |                                             |                                                                                                    |                                                                                                    | 7 国家示范性高等职业院校建设项目总结                                           |

3)显示"绑定成功"后,在校外登录个人百度账号即可使用。

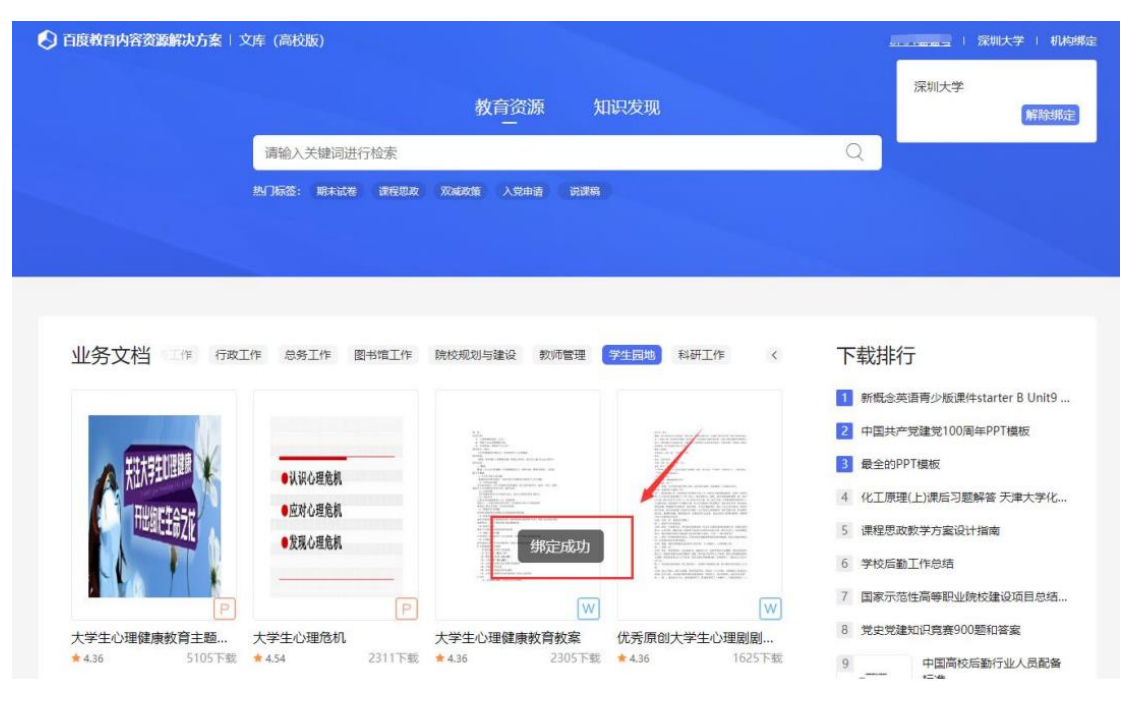